# 网络摄像头的开发手册

| 文件状态:<br>[√] 草稿<br>[ ] 正式发布<br>[ ] 正在修改 | 部门名称   | 软件部        |
|-----------------------------------------|--------|------------|
|                                         | 保密级别   | 〇高〇中〇低     |
|                                         | 文档编号   |            |
|                                         | 项目名称   | 网络摄像头的开发手册 |
|                                         | 项目主管   |            |
|                                         | 作者名字   | 叶雄杰        |
|                                         | 创建时间   | 20110920   |
|                                         | 初审人员   |            |
|                                         | 初审时间   |            |
|                                         | 最后保存时间 |            |
|                                         | 当前文档版  |            |

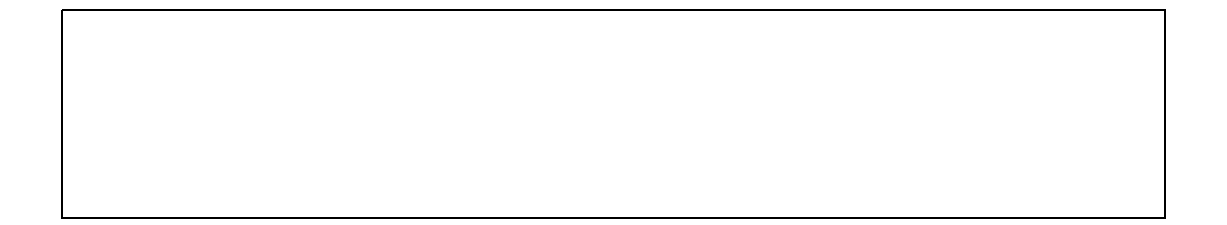

版本历史

| 版本/状态 | 作者  | 参与者 | 起止日期     | 备注 |
|-------|-----|-----|----------|----|
| 01    | 叶雄杰 |     | 20110920 |    |
|       |     |     |          |    |
|       |     |     |          |    |
|       |     |     |          |    |
|       |     |     |          |    |

**提示**:版本历史中填写文档发布后,历次修改的历史记录,至少需要填写修改时间,记录人,如有重点提示,须在备注栏标识清楚。

## 目 录

| 0.        | 文档介绍   | 4  |
|-----------|--------|----|
| 0.        | 1 文档目的 | 4  |
| 0.2       | 2 参考文献 | 4  |
| <b>1.</b> | 文档内容   | 4  |
| 2.        | 总结     | 13 |

## 0. 文档介绍

此文档是为网络摄像头监控的搭建提供技术文档。主要功能是在 1B 开发板上实现 摄像头视频采集,通过网络传输到 PC 机上使用浏览器回放监控。文档内容包括中星微 0301摄像头驱动在 linux3.0内核中的配置,mjpg-streame和 jpeg库在mips目标平台的移 植,使IE浏览器、谷哥浏览器和用 Firefox (火狐)浏览器对摄像头进行视频监控,以及在 x86 平台 windows 和 linux 环境下分别使用客户端程序 viewer 播放视频流。文档以 mjpgstreamer-2.0、jpegsrc.v8b 为例,在装有 ubuntu10.04 的 X86 电脑上进行的交叉编译。

#### 0.1 文档目的

此文档是为 mips平台搭建网络摄像机嵌入式开发平台提供技术文档。

#### 0.2 参考文献

网络远程视频监控系统: <a href="http://blog.chinaunix.com/space.php?uid=24219701&do=blog&id=67622">http://blog.chinaunix.com/space.php?uid=24219701&do=blog&id=67622</a> mpjg-streamer主页: <a href="http://sourceforge.net/apps/mediawiki/m,jpg-streamer/index.php?title=Main">http://sourceforge.net/apps/mediawiki/m,jpg-streamer/index.php?title=Main</a> Page

## 1. 文档内容

### 1.1 平台及工具介绍

硬件平台: X86 电脑

软件平台: ubuntu10.04 系统、 windowsXP 或 window7 系统

mjpg-streamer-r63.tar.gz \ jpegsrc.v8b.tar.gz

EI浏览器、谷哥浏览器、火狐浏览器、viewer

交叉编译工具链: gcc-3.4.6

目标平台: mips芯片的电脑或开发板、1inux3.0操作系统

#### 1.2 步骤

1、1inux3.0内核配置。

本项目在1B开发板上使用30万像素的中星微0301摄像头进行视频采集,可以采用 1inux 自带的 USB 摄像头驱动,具体配置过程如下: (注意:需要使用 1inux3.0内核,可 在该文件夹下的"内核"目录下获取!)

#make menuconfig

#### Device Drivers $\rightarrow$

<\*> Multimedia support  $\rightarrow$ 

- [\*]Media Controller API (EXPERIMENTAL)
- <\*> Video For Linux
- [\*] V4L2 sub-device userspace API (EXPERIMENTAL)
- [\*] Video capture adapters  $\rightarrow$

[\*] V4L USB devices  $\rightarrow$ 

- <\*> USB Video Class (UVC)
- [\*] UVC input events device support
- <\*> GSPCA based webcams  $\rightarrow$ 
  - <\*> ZC3XX USB Camera Driver

配置完成后,编译内核

#### #make

把编译后的 linux3.0 内核烧到 1B 开发板上,插上中星微 USB 摄像头后会输出以下 两行信息,同时会在/dev目录下生成摄像头的设备文件video0:

#usb 1-1.1: new full speed USB device number 3 using 1s1b-ehci Input: zc3xx as /devices/platform/1s1b-ehci/usb/1-1/1-1.1/input/input1

此后通过下命令可以测试摄像头是否正确配置

#### #cat /dev/video0 > xxx.jpeg

注意,此时可能会报以下错误,但是不影响结果。

zc3xx: probe 2wr ov vga 0x0000

gspca: submit int URB failed with error -28

如果能够生成 xxx.jpeg图片,则说明摄像头成功配置了。

2、 mjpg-streamer 的移植到mips平台。

本项目采用 m.jpg-stream 在1B开发板上搭建网络视频服务器, m.jpg-stream 的移植 需要.jpeg的库,所以我们先移植.jpeg的库。

(1) 配置交叉编译工具

#export PATH=\$PATH:/opt/gcc-3.4.6/bin

(2) jpeg 库的移植

1) 解压源码包

#tar xvf jpegsrc.v8b.tar.gz

2) 配置源码

#cd jpeg-8b

#./configure --prefix=/home/1B/instal1/jpeg8 --host=mipsel-linux

3)编译

#make

4)安装

#make install

5) 拷贝库到开发板文件系统根目录下的 1 ib 中

cp /home/1B/install/jpeg8/lib/libjpeg.so.8 /rootfs/lib

(3)mjpg-stream的移植

1) 解压源码

#tar xvf mjpg-streamer-2.0.tar.gz

还可以使用 svn 命令来下载源码

#apt-get install subversion // 安装 svn 工具

#svn checkout http://mjpg-streamer.googlecode.com/svn/trunk/ mjpgstreamer

2) 生成配置 configure

#cd mjpg-streamer-2.0

#./autogen.sh

#./configure --prefix=/home/1B/instal1/mjpeg20 --host=mipsel-linux

2) 修改源码

首先,修改 plugins 目录中的Makefile

修改 LIBS =

为 LIBS = -L/home/1B/install/jpeg8/lib

修改 DEFAULT\_INCLUDES = -I. -I\$(top\_builddir)

为 DEFAULT\_INCLUDES = -I. -I\$(top\_builddir) -I/home/1B/instal1/jpeg8/

include

3)编译

#make

编译成功后会在 src 目录下生成 m.jpg-streamer 可执行文件,以及在 ./plugins/.libs/隐藏目录下生成以下库

libinput\_testpicture.so \ libinput\_uvc.so \ libinput\_gspcavl.so \ libout
put\_autofocus.so \ liboutput\_file.so \ liboutput\_http.so

我们需要用到的只有 libinput\_uvc.so 和 liboutput\_http.so 这两个模块和可执 行程序 mjpg-streamer 以及该目录下的 www 文件夹。

4) 拷贝库到开发板文件系统中,先在开发板根目录下创建一个mjpg目录,这里假设 开发板的文件系统放在了 /rootfs 目录下

#mkdir /rootfs/mjpg

#cp libinput\_uvc.so /rootfs/mjpg

#cp liboutput\_http.so /rootfs/mjpg

#cp mjpg-streamer /rootfs/bin

#cp -fr www /rootfs/ //将网页界面所在的文件夹拷贝到文件系统中

将文件系统烧到开发板后, 启动开发板运行

#mjpg\_streamer -i "/mjpg/libinput\_uvc.so" -o "/mjpg/liboutput\_http.so -w
/www"

/ # mjpg\_streamer -i "mjpg/libinput\_uvc.so" -o "mjpg/liboutput\_http.so -w /www" MJPG-streamer [459]: starting application MJPG Streamer Version .: 2.0 MJPG-streamer [459]: MJPG Streamer Version .: 2.0 i: Using V4L2 device.: /dev/video0 MJPG-streamer [459]: Using V4L2 device.: /dev/video0 i: Desired Resolution: 640 x 480 MJPG-streamer [459]: Desired Resolution: 640 x 480 i: Frames Per Second.: 5 MJPG-streamer [459]: Frames Per Second.: 5 i: Format..... MJPEG MJPG-streamer [459]: Format..... MJPEG o: www-folder-path...: /www/ MJPG-streamer [459]: www-folder-path...: /www/ o: HTTP TCP port....: 8080 MJPG-streamer [459]: HTTP TCP port....: 8080 o: username:password.: disabled MJPG-streamer [459]: username:password.: disabled o: commands....: enabled MJPG-streamer [459]: commands....: enabled MJPG-streamer [459]: starting input plugin MJPG-streamer [459]: starting output plugin: mjpg/liboutput\_http.so (ID: 00)

本项目摄像头芯片采用中星微 0301型号,30万像素,分辨率为640 × 480,默认情况下是秒5帧,运行成功后,终端输出信息如下图所示:

当然,这里也可以通过加入 -fps参数来修改帧率,-r 参数修改分辨率,使用以下命 令可以设置摄像头的采集速率为25帧 / 秒,分辨率为 320 \* 240:

#mjpg\_streamer -i "/mjpg/input\_uvc.so -fps 25 -v 320\*240" -o
"/mjpg/output\_http.so -w /www"

3、使用IE浏览器监控视频

在普通的 IE浏览器观看视频流时,需要先安装 jre 插件。在 windows 可以通过解 压安装本目录下的jre-6u4-windows-i586-p.rar软件包,假设 jre 的安装目录是 D:\program file\java\jre1.6.0\_04,安装完成后需要配置环境变量。打开"我的电脑"-"属性"-"高级"-"环境变量"-"系统变量",配置信息如下:

JAVA\_HOME D:\program file\java

JRE\_HOME %JAVA\_HOME%\jre1.6.0\_04

Path %JRE HOME%\bin;%Path%

打开一个网页输入下面地址就能够看到一个视频 (在局域网中测试,开发板的IP 为192.168.123.110):

http://192.168.123.110:8080/java\_simple.html

运行效果如下图所示:

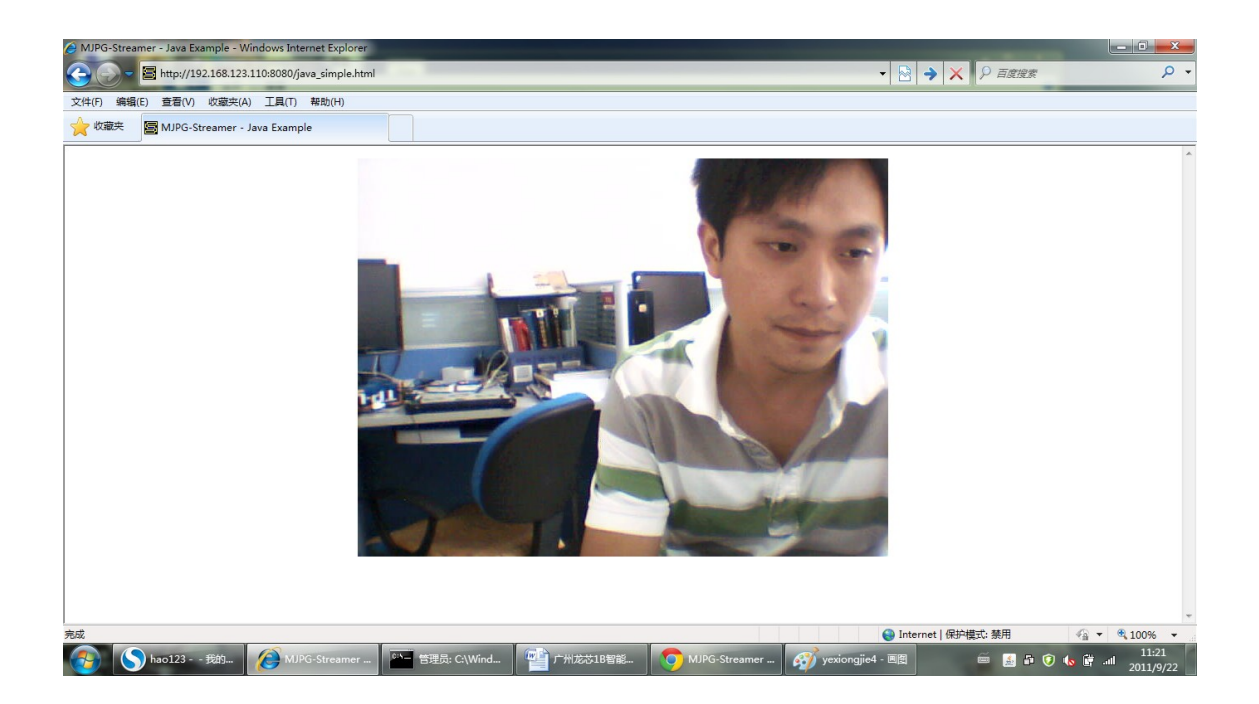

4、使用谷哥浏览器监控视频。

使用谷哥浏览器播放,不需要安装插件,打开一个网页输入下面地址就能够看到 一个视频(在局域网中测试,开发板的IP为192.168.123.110):

http://192.168.123.110:8080/?action=stream

或 http://192.168.123.110:8080/stream\_simple.html

打开一个网页输入下面地址就能够看到一个静态图片:

http://192.168.123.110:8080/?action=snapshot

运行效果如下图所示:

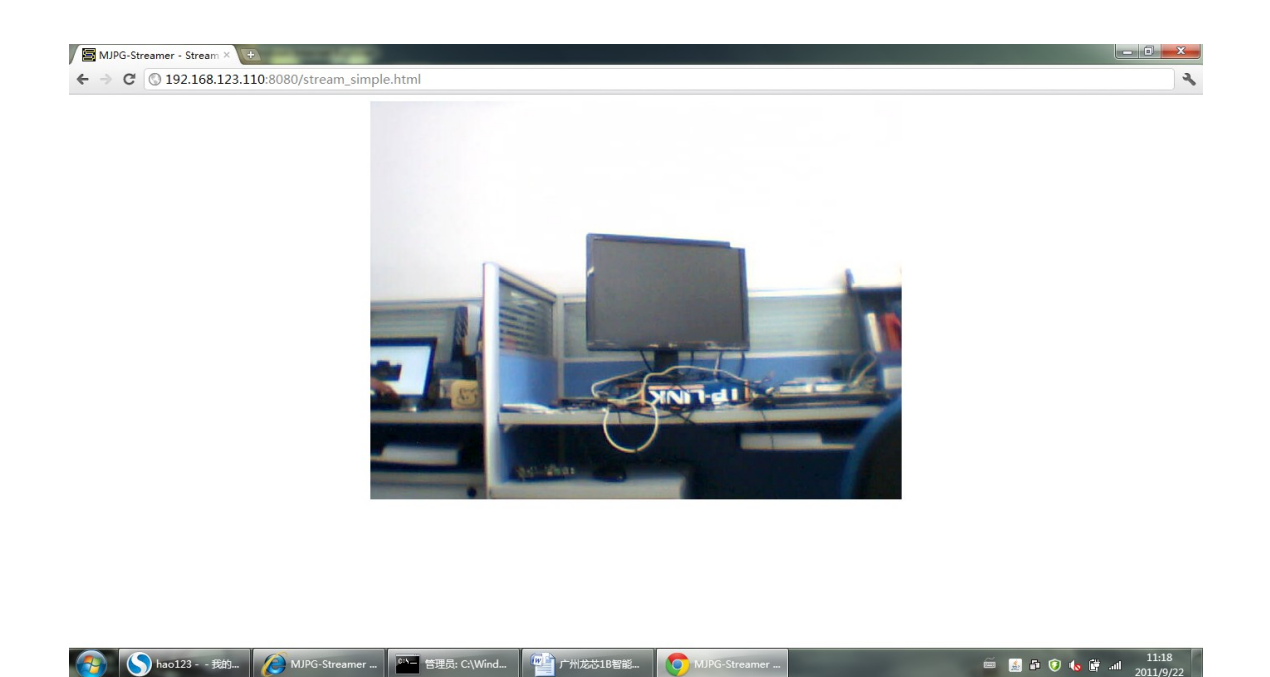

5、使用 FireFox 火狐浏览器监控视频。

使用谷哥浏览器播放,不需要安装插件,打开一个网页输入下面地址就能够看到 一个视频(在局域网中测试,开发板的IP为192.168.123.110):

http://192.168.123.110:8080/?action=stream 或 http://192.168.123.110:8080/stream\_simple.html 打开一个网页输入下面地址就能够看到一个静态图片:

http://192.168.123.110:8080/?action=snapshot

运行效果如下图所示:

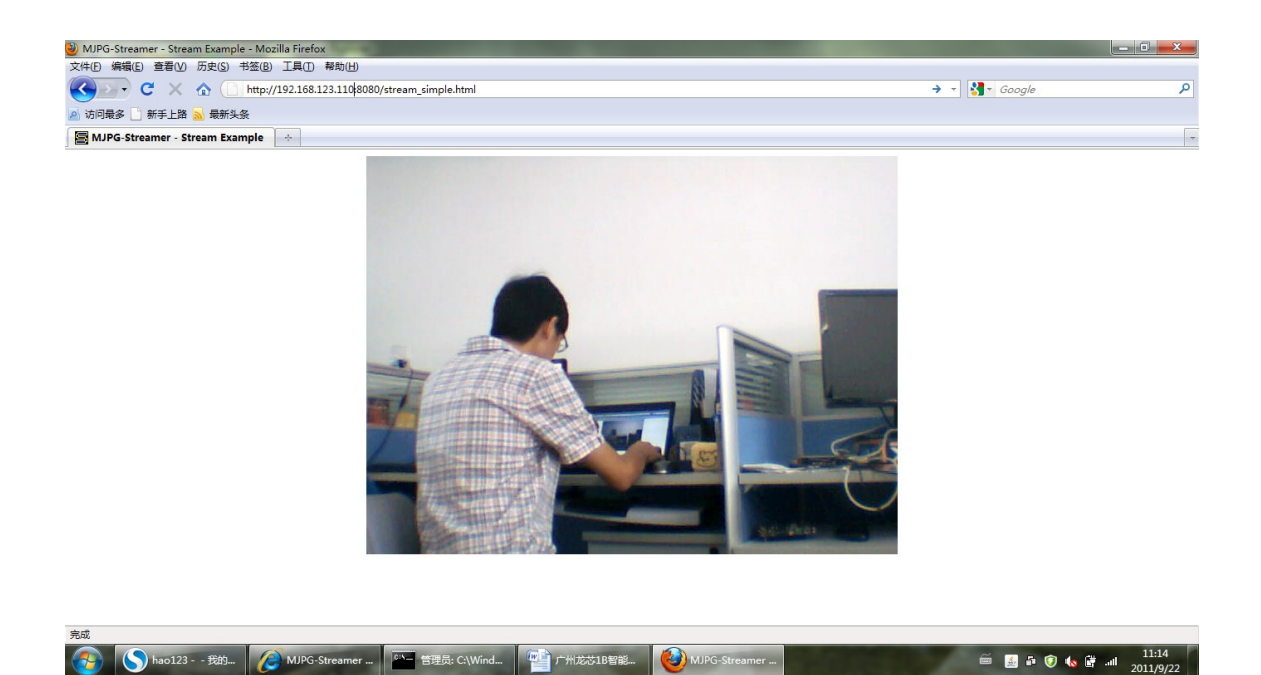

6、使用客户端软件viewer监控视频

在本项目的 viewer文件夹下,分别提供了 win32 和1inux-i386两个版本的客户端可 执行软件viewer来观看视频流。 当然,我们也可以从这个网址 http://mjpgstreamer.svn.sourceforge.net/viewvc/mjpg-streamer/mjpeg-client/bin/ 下载此客户端软件进行视频监控,打开这个页面后可以看到它分别提供了 x86 平台的 win32 和 1inux 环境下两个版本的可执行程序,只要下载相应的版本就行了。

在 x86 平台windows7环境下,可以拷贝viewer/win32目录下的viewer.exe进行视频 监控,运行效果如下图所示:

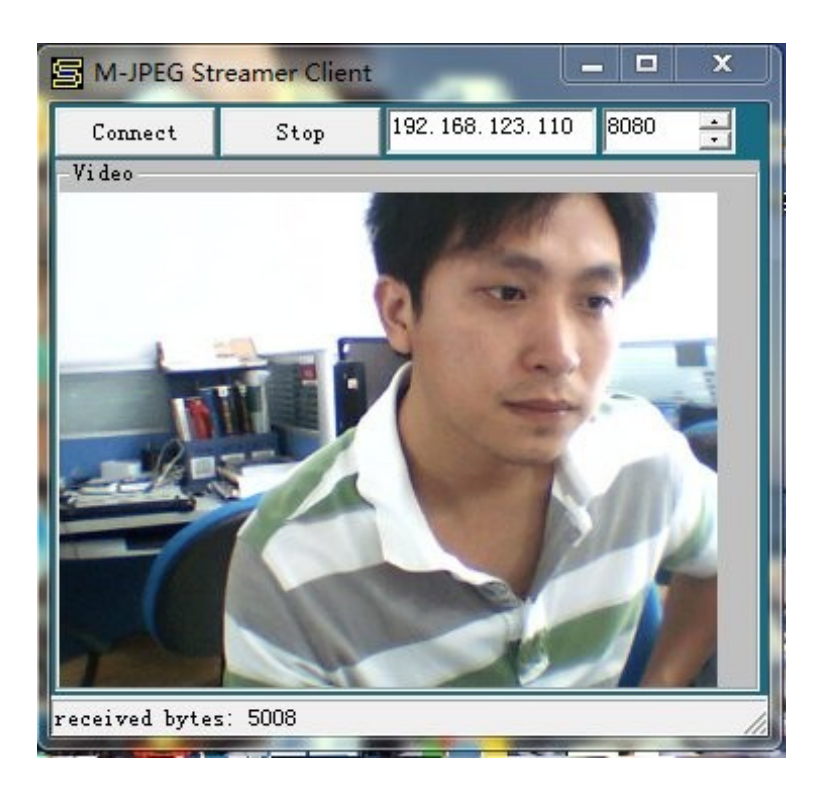

在 x86 平台 ubuntu 10 环境下,可以拷贝 viewer/linux-i386 目录下的viewer进行 视频监控,给viewer添加可执行权限后,双击viewer程序,运行效果如下图所示:

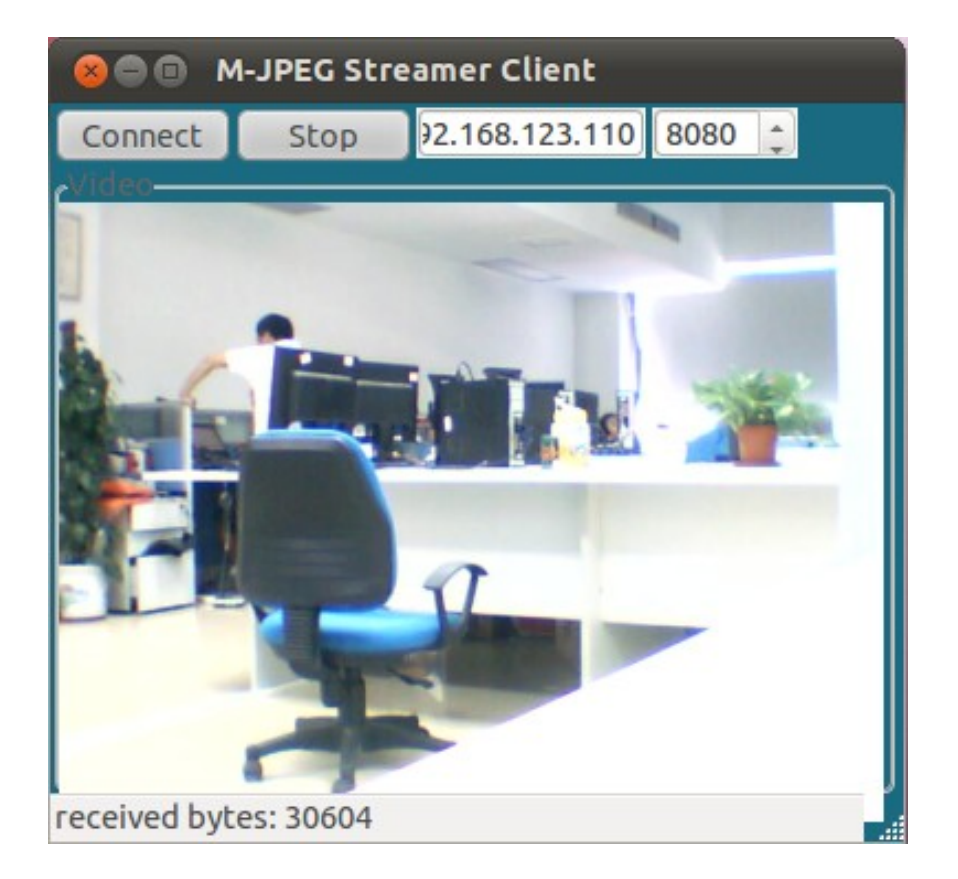

## 2. 总结

以上文档还有不足之处,还请指正,谢谢!